# 网关与西门子 S7-200 SMART 的通讯配置文 档

### 适用设备类型

西门子 S7-200 SMART

## 采集设备配置

#### 1. PLC 接线方式

西门子 S7-200 Smart PLC 一般都自带以太网口和 RS-485 串口(PPI)。

- a) 以太网口使用普通网线直连;
- b) 网关与 PLC 的 RS-485 串口(PPI)连接方式见图 1:

网关串口端子

PLC 接线端(DB9)

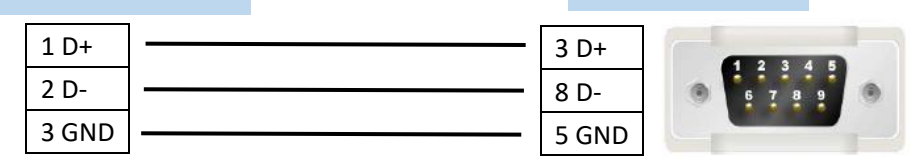

图 1

注意: 网关使用的通讯串口需要拨码设置为 RS-485 模式。

#### 2. PLC 编程软件使用

西门子 STEP 7-Micro/WIN SMART 是专门为西门子 PLC S7-200 SMART 开发的编程软件,能在 Windows XP SP3/Windows 7 以上操作系统运行,可通过此软件对 PLC 进行参数配置、编程等动作。

a) PLC 编程软件的连接方式

PC 使用网线连接 PLC, 启动西门子 STEP 7-Micro/WIN SMART, 搜索 PLC, 如下图 2 所示 PLC 的 IP 地址为: 192.168.0.11; 将 PC 的 IP 改到与 PLC 同一网段,则可以进行 PLC 配置。

Tip: S7-200SMART 的出厂 IP 地址为: 192.168.2.1。

|                                        | PI |                      | 项目 1 - 5127 -11/cra/W18 30/81                                                                            | × |
|----------------------------------------|----|----------------------|----------------------------------------------------------------------------------------------------|---|
| NUN STOP 编译<br>设作                      | S1 | ivæ<br>tæ<br>7∉ts    | 2 後年初<br>2 後年初<br>3 後後<br>3 後後<br>3 ほど ANN 台湾 DS<br>5 日<br>5 日<br>5 日<br>5 日<br>5 日<br>5 日<br>5 日<br>5 日 |   |
| 主要・                                    | •  | Ο 刭 合上传。             | ↓↓↓ 「「「「「」」」」」(「「」」」」)」(「」」」)」(「」」」)「「」」(『「」」」)                                                          |   |
|                                        | 4  | MAIN × SBR           | 0_744_0                                                                                                  |   |
|                                        |    | 程序注释<br>  現度(2):+ 62 | 道信 ×                                                                                                    | - |
| □ ==================================== |    | 42/19/23284          | Zelakowa i<br>Traffica - Sandel Bria GBE Escal                                                           |   |
| B 2 符号表<br>中 2 持ち四ま                    |    |                      | I'c') ** / Reduct You's date Latin ご<br>大下 性婦・快知り開始の法での(的)の 物情的社会 役。 技下 *())                             |   |
| □ □ 数据块                                |    |                      | [192:168:01] 《 推击开扩展进展 OU 的 IL 并均衡,以使用制控通法的                                                              | _ |
|                                        |    | 1                    |                                                                                                    |   |
| 量通信                                    | 2  | 输入注释                 | S.S. Mac Jobs                                                                                            |   |
|                                        |    |                      | 000.1C:06:23:58:83 <u>MM0:480-41</u>                                                                     |   |
| □- <u>◎</u> 指令                         |    |                      | 12 地址                                                                                                    |   |
| ● 🚾 位逻辑                                |    |                      | 1%2.1885.011 1908                                                                                        |   |
| ● ∰ 时钟                                 | 2  | 輸入注释                 | 子府境的                                                                                                    |   |
| 🖻 🔽 比較                                 | ľ  | 4917-CE ##           | 1.000.000                                                                                                |   |
| □ 🔤 被换<br>□ 🔁 计数器                      |    | $ \rightarrow $      | 默认网关                                                                                                    |   |
| 田 111 浮点运算                             |    |                      |                                                                                                    |   |
| ⊕ 🔟 中断                                 |    |                      | <u> 站名称(ASCII 字符 ez 、0-9、-和.)</u>                                                                        |   |
| E 🔜 逻辑运算 E 🛁 传送                        | 4  | 输入注释                 |                                                                                                    |   |
| 🗵 🥶 程序控制                               |    |                      | · 查找 CPU 编辑 CPU 编辑 CPU · · · · · · · · · · · · · · · · · · ·                                             |   |
| □ □ □ 秒位/184<br>□ □ □ 字符串              |    |                      | 22c= 10-36                                                                                               |   |
| 田 💼 表格                                 |    |                      |                                                                                                    |   |
| 田· <b>國</b> 库                          | 5  | 輸入注释                 | <mark>4</mark>                                                                                           |   |
| । 🔜 调用子例程                              | Ŭ  | WD (324+             |                                                                                                    |   |
|                                        | -  |                      |                                                                                                    | 1 |
|                                        | 符号 | 法                    | □ ×   5曲表                                                                                                | × |
|                                        | 2  | - 🍋 - 1 🖮 🕹          | 3-24 6                                                                                                   |   |
|                                        |    | 福泉市 计本型电             |                                                                                                    |   |
| 项目树                                    |    | INS 未连接              |                                                                                                    | æ |
|                                        | 2  |                      |                                                                                                    | - |
| ಶ (日本) 🦕 🍋 🏀                           |    | 📮 🚞 🖓 🐴              |                                                                                                    |   |

图 2

- b) 编程软件中的通讯参数获取与配置
  - i. 若需要配置 PLC 以太网通讯 IP 参数,请参考图 3;

| ii. 老 | 青需要获取或配置 | PLC 串口注 | 通讯参数, | 请参考图 4; |
|-------|----------|---------|-------|---------|
|-------|----------|---------|-------|---------|

| 系统块                                                                                                    |                                                                              |                                                                                                    |                                                                                                    |                           | ×                    |
|----------------------------------------------------------------------------------------------------|------------------------------------------------------------------------------|----------------------------------------------------------------------------------------------------|----------------------------------------------------------------------------------------------------|---------------------------|----------------------|
| 模块                                                                                                    | 版本                                                                           |                                                                                                    | 输入                                                                                                    | 输出                        | 订货号                  |
| CPU CPU ST40 (DC/DC/                                                                                     | 'DC) V02.                                                                    | 00.02_00.00.01.00                                                                                                    | 10.0                                                                                                    | Q0.0                      | 6ES7 288-1ST 40-0AA0 |
| SB <mark>S1</mark> -                                                                                     |                                                                              |                                                                                                    |                                                                                                    |                           |                      |
| EMO                                                                                                    |                                                                              |                                                                                                    |                                                                                                    |                           |                      |
| EM 1                                                                                                    |                                                                              |                                                                                                    |                                                                                                    |                           |                      |
| EM 2                                                                                                    |                                                                              |                                                                                                    |                                                                                                    |                           |                      |
| EM 3                                                                                                    |                                                                              |                                                                                                    |                                                                                                    |                           |                      |
| EM 4                                                                                                    |                                                                              |                                                                                                    |                                                                                                    |                           |                      |
| EM 5                                                                                                    |                                                                              |                                                                                                    |                                                                                                    |                           |                      |
| □ 通信<br>32 初享里输入<br>□ 10.0 - 10.7<br>□ 11.0 - 11.7<br>□ 12.0 - 12.7<br>□ 数字里输出<br>□ 保持范围<br>□ 安全<br>□ 启动 | <b>X A P 3 % I</b> P 地址数: <b>33 1</b> 法择通信背; 10 ▼ <b>BS485 端口</b> 通过 R5485 ; | 期固定为下面的値<br>P 地址:<br>子阿掩码:<br>野认网关:<br>站名称:<br>就名称:<br>就日词(5 - 50%)<br>端口设置可调整 H <sup>M</sup><br>地址: 2<br>波特率: 9.6 k | <ul> <li>不能通过其它方式</li> <li>· · · · ·</li> <li>· · · · ·</li> <li>· · · · ·</li> <li>· · · · ·</li> <li>· · · · ·</li> <li>· · · · ·</li> <li>· · · · ·</li> <li>· · · · ·</li> <li>· · · · ·</li> <li>· · · · ·</li> <li>· · · · ·</li> <li>· · · · · ·</li> <li>· · · · · ·</li> <li>· · · · · ·</li> <li>· · · · · ·</li> <li>· · · · · ·</li> <li>· · · · · · ·</li> <li>· · · · · · ·</li> <li>· · · · · · · ·</li> <li>· · · · · · · · · ·</li> <li>· · · · · · · · · · · · ·</li> <li>· · · · · · · · · · · · · · · · · · ·</li></ul> | 式更改<br><b>54</b> .<br>参数。 | 确定 取消                |

| 系统块                                                                                                    |                                                               |                                                                                                    |         |          | ×                    |
|----------------------------------------------------------------------------------------------------|---------------------------------------------------------------|----------------------------------------------------------------------------------------------------|---------|----------|----------------------|
| 模块                                                                                                    |                                                               | 版本                                                                                                    | 输入      | 输出       | 订货号                  |
| CPU CPU ST40 (DC/DC/                                                                                                    | DC)                                                           | V02.00.02_00.00.01.00                                                                                   | 10.0    | Q0.0     | 6ES7 288-1ST 40-0AA0 |
| SB <mark>S1</mark> .                                                                                                    |                                                               |                                                                                                    |         |          |                      |
| EM 0                                                                                                    |                                                               |                                                                                                    |         |          |                      |
| EM 1                                                                                                    |                                                               |                                                                                                    |         |          |                      |
| EM 2                                                                                                    |                                                               |                                                                                                    |         |          |                      |
| EM 3                                                                                                    |                                                               |                                                                                                    |         |          |                      |
| EM 4                                                                                                    |                                                               |                                                                                                    |         |          |                      |
| EMU                                                                                                    |                                                               |                                                                                                    |         |          |                      |
| <ul> <li>●信</li> <li>●信</li> <li>10.0 - 10.7</li> <li>● 11.0 - 11.7</li> <li>● 12.0 - 12.7</li> <li>● 数字里輸出</li> <li>● 保持范围</li> <li>● 安全</li> <li>● 启动</li> </ul> | □ IP 批<br><b>背景时间</b><br>选择通<br>10<br><b>ES485 端</b><br>通过 R: | <ul> <li>出数据固定为下面的值。</li> <li>平地址:</li> <li>子网撞码:</li> <li>野认网关:</li> <li>站名称:</li> <li>结名称:</li> </ul> | 不能通过其它; | 方式更改<br> | <u> </u>             |

图 4

c) 注意事项

# TagLink Studio 通讯配置

#### 1. 以太网口通讯方式配置

a) 新建通讯端口,端口类型选择"TCPIP"

| <u>*</u>                      | Advantech TagLink Studio                       |      |
|-------------------------------|------------------------------------------------|------|
| □□□ 工程 帮助                     |                                                | ~ () |
| 新建工程 打开工程 关闭工程 保存 下载          |                                                | _    |
| 工程                            | 部署 4 选项 4                                      |      |
| 工程管理《                         | III Gateway 🐨 COM1(Gateway) 🐨 新建端口(Gateway)* 🗙 |      |
|                               | 🖌 应用 🗶 取消修改                                    |      |
| □ 数据中心                        | ☐ 基本信息                                         |      |
| □                             | 諸口类型: TCPIP → 扫描时间(ms): 1000                   |      |
|                               | 名称: Net_1 超时(ms): 3000                         |      |
|                               | 描述: 重试次数: 3                                    |      |
| ● 🔁 协议服务                      | - 自动恢复时间(s): 10                                |      |
| ● 中有管理<br>● 通道接设置<br>● ● 系统设置 |                                                |      |
|                               |                                                | 1    |

图 5

| b) | 新建通讯设备                                                                                                    |                                                                                                    |            |  |  |  |
|----|----------------------------------------------------------------------------------------------------|----------------------------------------------------------------------------------------------------|------------|--|--|--|
|    | <u>15</u>                                                                                                    | Advantech TagLink Studio                                                                                        | _ <b> </b> |  |  |  |
|    | □□□ 工程 帮助                                                                                                    |                                                                                                    | ^ ()       |  |  |  |
|    |                                                                                                    |                                                                                                    |            |  |  |  |
|    | and all and a second second se |                                                                                                    |            |  |  |  |
|    |                                                                                                    | 部署 / 送坝 /                                                                                                    |            |  |  |  |
|    | 工程管理                                                                                                    | ≪ Gateway 〒COM1(Gateway) □ Net_1(Gateway) □ 新仪表(Gateway)* ×                                                     |            |  |  |  |
|    | Test<br>                                                                                                    | ✓ 应用 账 前総改                                                                                                    |            |  |  |  |
|    | 白 🛶 数据中心                                                                                                    | 「「基本信息」                                                                                                    |            |  |  |  |
|    | COM1                                                                                                    | ☑ 启用仪表                                                                                                    |            |  |  |  |
|    | Met_1                                                                                                    | 杂物: S7-200S                                                                                                    |            |  |  |  |
|    | → 1 条 統点                                                                                                    | المراجع المراجع المراجع المراجع المراجع المراجع المراجع المراجع المراجع المراجع المراجع المراجع المراجع المراجع |            |  |  |  |
|    | 一個用户点                                                                                                    |                                                                                                    |            |  |  |  |
|    | ● _ 教掘存储                                                                                                    |                                                                                                    |            |  |  |  |
|    |                                                                                                    |                                                                                                    |            |  |  |  |
|    | <ul> <li>□</li> <li>□</li></ul>                                                                                                    | · · · · · · · · · · · · · · · · · · ·                                                                           |            |  |  |  |
|    |                                                                                                    | □ 为10点添加设备名称前缀                                                                                                  |            |  |  |  |
|    |                                                                                                    | 品 TCP/IP                                                                                                    |            |  |  |  |
|    |                                                                                                    | 192.168.0.11                                                                                                    |            |  |  |  |
|    |                                                                                                    |                                                                                                    |            |  |  |  |
|    |                                                                                                    | ·····································                                                                           |            |  |  |  |
|    |                                                                                                    | 梁扩展属性                                                                                                    |            |  |  |  |
|    |                                                                                                    | □设备地址如果除单元号之外):                                                                                                 |            |  |  |  |
|    |                                                                                                    |                                                                                                    |            |  |  |  |
|    |                                                                                                    | Manually switch Primary/Backup:                                                                                 |            |  |  |  |
|    |                                                                                                    |                                                                                                    |            |  |  |  |
|    |                                                                                                    | ISAP IN HEX :Device ID, Kackslot:                                                                               |            |  |  |  |
|    | 5 🚾 🗸                                                                                                    |                                                                                                    |            |  |  |  |
|    |                                                                                                    |                                                                                                    |            |  |  |  |
|    |                                                                                                    |                                                                                                    |            |  |  |  |

- 仪表类型: SiemS7
- IP 地址:参照上一章中 2->a)->S5 或 2->b)->i->S4
- 通讯端口号: S7-200 SMART 固定为 102
- TSAP in Hex: Device ID, RackSlot: S7-200 SMART 固定为 02.00

#### 2. 串口通讯方式配置

a) 新建通讯端口

| 8                                  | Advantech TagLink Studio                                          |                     | _ <b>•</b> x |
|------------------------------------|-------------------------------------------------------------------|---------------------|--------------|
| □▽ 工程 帮助                           |                                                                   |                     | ◇ ()         |
| 新建工程 打开工程 <b>关闭工程</b> 保存 下射     工程 | 正程         予述第60卡         予述第         予述第           部署         选项 |                     |              |
| 工程管理《                              | La Gateway 窗新建端口(Gateway)* ×                                      |                     |              |
| - Test                             | 🖌 应用 🗙 取消修改                                                       |                     |              |
| 白 🗣 数据中心                           | □ 基本信息                                                            |                     | â            |
|                                    | 端口类型: Serial ▼                                                    | 扫描时间(ms): 1000      |              |
| 一层 计算点                             | 描述:                                                               | 提码(ms): 3000        |              |
| ■ <u>● </u> 数据存储                   |                                                                   | 重试欠款: 3             |              |
| □ 2 协议服务                           |                                                                   | 自动恢复时间(s): 10       |              |
| ■ ご 连接设置 ■ ◎ 系统设置                  | ◎ 串口设定                                                            |                     |              |
|                                    | 串口号: COM1 ▼                                                       |                     |              |
|                                    | 波特率: 9600 ▼                                                       | 奇偶校验: Even ▼        |              |
|                                    | 数据位: 8 ▼                                                          | 用RTS信号进行握手: False ▼ |              |
|                                    | 停止位: 1                                                            | 用DTR信号进行握手: False ▼ |              |
|                                    |                                                                   |                     |              |
|                                    |                                                                   |                     |              |
| 5 🗾 -                              |                                                                   |                     |              |
|                                    |                                                                   |                     | · ·          |

图 7

- 端口类型: Serial
- 波特率:参照上一章中 2->b)->ii->S4
- 数据位: \$7-200 SMART 固定为 8
- 停止位: \$7-200 SMART 固定为 1
- 奇偶校验: \$7-200 SMART 固定为 Even
- b) 新建通讯设备

|                                                                                                    | Advantech TagLink Studio                                                                                                    |       |
|----------------------------------------------------------------------------------------------------|----------------------------------------------------------------------------------------------------|-------|
| ■● 1種 朝助 ●● 1 種 朝助 ●● 1 ● 1 ● 1 ● 1 ● 1 ● 1 ● 1 ● 1 ● 1 ●                                                                                                    |                                                                                                    | ۵<br> |
| 工程管理 《                                                                                                    | ■ Gateway 202 COM1(Gateway) ■新仪表(Gateway)* ×                                                                                                    |       |
| ● ■ 新規中心     ● ■ 新規中心     ● ■ 新規中心     ● ■ 新規中     ● ■ 新規中     ● ■ 新規市     ● ■ 新聞市     ● ■ 新聞市     ● ■ 新聞市                                                                                                    | 学 基本信息         図 自用论表         名称:       57-2005         位法类型:       Sem572         单元号:       2         10 应写入方:       単点写入         描述:       - |       |
| \[         \begin{aligned}         & \lefty & \lefty & \end{aligned}         & \lefty & \end{aligned}         & \end{aligned}         & \end{aligned}         & alig | □ 次10点添加设备条件前错                                                                                                    |       |

- 仪表类型: SiemS72
- 单元号:参照上一章中 2->b)->ii->S3

#### 3. 地址配置

地址书写格式为数据块,偏移量。

1) 模拟量

| 参数  | 地址模板   | 描述                       | 转换代码<br>( 默认 )      | 长度<br>(bits) | 最高量程<br>( 默认 ) | 显示格式 |
|-----|--------|--------------------------|---------------------|--------------|----------------|------|
| DB  | DB5,10 | DB                       | Unsigned<br>Integer | 16           | 65535          | 5.0  |
| DBB | DBB1,0 | DB Byte<br>Data          |                     | 8            | 256            | 3.0  |
| DBD | DBD1,0 | DB DWord<br>Data         |                     | 32           | 4,294,967,296  | 10.0 |
| DBW | DBW1,0 | DB Word<br>Data          |                     | 16           | 65535          | 5.0  |
| IB  | IB000  | Input Byte               |                     | 8            | 256            | 3.0  |
| ID  | ID000  | Input<br>Dword           |                     | 32           | 4,294,967,296  | 10.0 |
| IW  | IW000  | Input Word               |                     | 16           | 65535          | 5.0  |
| МВ  | MB001  | Internal<br>Byte         |                     | 8            | 256            | 3.0  |
| MD  | MD001  | Internal<br>Word         |                     | 24           | 1,048,576      | 7.0  |
| MW  | MW001  | Internal<br>Dword        |                     | 16           | 65535          | 5.0  |
| PIB | PIB000 | Extend<br>Input Byte     |                     | 8            | 256            | 3.0  |
| PID | PID000 | Extend<br>Input<br>Dword |                     | 32           | 4,294,967,296  | 10.0 |
| PIW | PIW000 | Extend<br>Input<br>Word  |                     | 16           | 65535          | 5.0  |
| QB  | QB000  | Output Byte              |                     | 8            | 256            | 3.0  |
| QD  | QD000  | Output<br>Dword          |                     | 32           | 4,294,967,296  | 10.0 |
| QW  | QW000  | Output<br>Word           |                     | 16           | 65535          | 5.0  |

#### 模拟量点定义应用举例:

| S7 PLC 地址         | 对应 I0 点配置    |     |    |                  |  |
|-------------------|--------------|-----|----|------------------|--|
| 寄存器地址             | 对应edgelink地址 | 起始位 | 长度 | 转换代码             |  |
|                   | 格式           |     |    |                  |  |
| DB28.DBW2         | DBW28,2      | 0   | 16 | Unsigned Integer |  |
| DB12. DBD86       | DBD12,86     | 0   | 32 | Unsigned Integer |  |
| DB2. DBB1         | DBB2, 1      | 0   | 8  | Unsigned Integer |  |
| DB2.DBW64 取Float值 | DBW2,64      | 0   | 32 | Real             |  |

#### 注: V 区需要使用 DB1 代替, 地址举例: VW10 对应写成 DBW1,10, VB10 对应写成 DBB1,10

2) 数字量

| 参数  | 地址模板   | 描述           | 移換代码<br>( 默认 )      | 长度<br>(bits) |  |
|-----|--------|--------------|---------------------|--------------|--|
| DBX | DBX1,0 | DB Bit       | Unsigned<br>Integer | 1            |  |
| IX  | IX000  | Input        |                     | 1            |  |
| MX  | MX000  | Internal Bit |                     | 1            |  |
| QX  | QX000  | Output       |                     | 1            |  |

数字量点定义应用举例:

在定义数字量点时,默认定义数字量点起始位 0,长度 1; SiemensS7 系列 PLC,在定义数字量点时,往往起始位不为 0,根据需要定义,例如: I0001.2,意为采集 I0001 寄存器的第二个 bit,需更改起始位,以下为配置示例;

| S7 PLC 地址 | 对应 I0 点配置 |     |    |                  |
|-----------|-----------|-----|----|------------------|
| 寄存器地址     | 对应地址格式    | 起始位 | 长度 | 转换代码             |
| 10001. 2  | IX0001    | 2   | 1  | Unsigned Integer |
| 10003. 5  | IX0003    | 5   | 1  | Unsigned Integer |
| Q1003. 2  | QX1003    | 2   | 1  | Unsigned Integer |